## Jiose J500 Label Printer Driver Installation for Windows

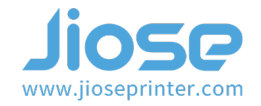

Insert the U disk that came with the package, and open the <u>*Windows Setup*</u> folder to install the driver (or visit our website https://www.jioseprinter.com to get it) >>>

## ► Note

Make sure the label printer is connected to your computer with the USB cable and turn ON ((I=ON) **before installation**.

| 1   | MacOS Setup      |
|-----|------------------|
| 1   | Windows Setup    |
| PDF | Jiose USER GUIDE |

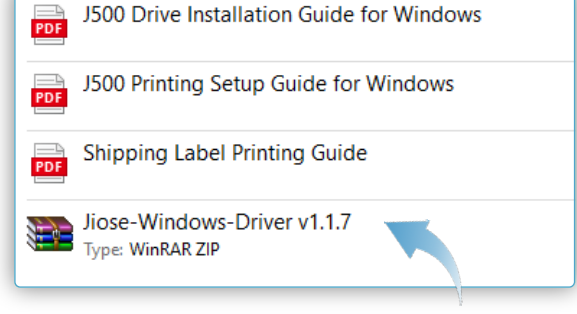

Double click the extracted files of the driver, it will show on the right >>>

Then, unzip the driver files >>>

Please click "Yes" to allow the installation >>>

| User Account Control X                                                                                                    |  |  |  |  |  |  |
|----------------------------------------------------------------------------------------------------|--|--|--|--|--|--|
| Do you want to allow this app to make changes to your device?                                                                                           |  |  |  |  |  |  |
| Jiose Printer Driver                                                                                                    |  |  |  |  |  |  |
| Verified publisher: HONGKONG JIAHE INTERNATIONAL HOLDING<br>LIMITED<br>File origin: Hard drive on this computer                                         |  |  |  |  |  |  |
| Show more details                                                                                                    |  |  |  |  |  |  |
| Yes No                                                                                                    |  |  |  |  |  |  |
| < 7                                                                                                    |  |  |  |  |  |  |
| Setup - Jiose-Windows-Driver v1.1.7 – – ×<br>Ready to Install<br>Setup is now ready to begin installing Jose-Windows-Driver v1.1.7 on your<br>computer. |  |  |  |  |  |  |
| Click Install to continue with the installation.                                                                                                    |  |  |  |  |  |  |
|                                                                                                    |  |  |  |  |  |  |
|                                                                                                    |  |  |  |  |  |  |
|                                                                                                    |  |  |  |  |  |  |
| Click it to install                                                                                                    |  |  |  |  |  |  |
| Get help Instal Cancel                                                                                                    |  |  |  |  |  |  |

## Jiose J500 Label Printer Driver Installation for Windows

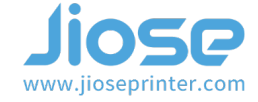

The Port will be filled out by USB001 automatically >>> (maybe USB002,USB003,...)

If the printer is not connected, your computer would not identify the port when clicking the "Detect USB Port", as shown on the right >>>

At this time, you need to connect the printer to your computer with the USB cable and turn it ON.

| etup v1.1.7 |                                             | -                                                   |                                                                                                    | ×                                                                                                    |
|-------------|---------------------------------------------|-----------------------------------------------------|----------------------------------------------------------------------------------------------------|----------------------------------------------------------------------------------------------------|
| ose J500    | ~                                           |                                                     |                                                                                                    |                                                                                                    |
| ose J500    |                                             | 🗹 Default Printer                                   |                                                                                                    |                                                                                                    |
| ISB001      |                                             | Detect USB Port                                     |                                                                                                    |                                                                                                    |
| Automa      | itically                                    | filled out                                          | USB Port]<br>list below.                                                                                                    |                                                                                                    |
|             |                                             |                                                     |                                                                                                    | ^                                                                                                    |
|             |                                             | Local Port                                          |                                                                                                    |                                                                                                    |
|             |                                             | Local Port                                          |                                                                                                    |                                                                                                    |
|             |                                             | Local Port                                          |                                                                                                    |                                                                                                    |
|             |                                             | Local Port                                          |                                                                                                    |                                                                                                    |
|             |                                             | Local Port                                          |                                                                                                    |                                                                                                    |
|             |                                             | Local Port                                          |                                                                                                    |                                                                                                    |
|             |                                             | Local Port                                          |                                                                                                    |                                                                                                    |
|             |                                             | Local Port                                          |                                                                                                    | ¥                                                                                                    |
|             |                                             |                                                     | >                                                                                                    |                                                                                                    |
| USB001      | h                                           | nstall Driver Now!                                  | ]                                                                                                    |                                                                                                    |
|             | etup v1.1.7<br>ose J500<br>ISB001<br>Automa | etup v1.1.7<br>ose J500<br>se J500<br>Automatically | etup v1.1.7 —<br>ose J500 ✓<br>ISB001 ✓ Default Printer<br>ISB001 ✓ Detect USB Port<br>Automatically filled out<br>Local Port<br>Local Port<br>Local Port<br>Local Port<br>Local Port<br>Local Port<br>Local Port<br>Local Port<br>Local Port<br>Local Port<br>Local Port<br>Local Port | etup v1.1.7 — □<br>ose J500 ✓<br>ISB001 ✓ Default Printer<br>ISB001 ✓ Detect USB Port<br>USB Port<br>Local Port<br>Local Port |

| Printer Model:                                                                                                    | Jiose J500                                       | ~                                                 |                      |                                                                                                    |                |  |  |
|----------------------------------------------------------------------------------------------------|--------------------------------------------------|---------------------------------------------------|----------------------|----------------------------------------------------------------------------------------------------|----------------|--|--|
| Driver Name:                                                                                                    | Jiose J500                                       |                                                   | De                   | fault Printer                                                                                                    |                |  |  |
| Port:                                                                                                    |                                                  |                                                   | De                   | tect USB Port                                                                                                    |                |  |  |
| lips: if program o<br>button to get curr<br>Jiose Printer Driv                                                                                                | can't find US<br>rent USB poi<br>er Setup v1.1.1 | B port automatica<br>rt ; or you can cho<br>7     | lly, plea<br>ose pri | ise click [Detect USB P<br>inter port in the list bel                                                                                                    | ort]<br>low.   |  |  |
|                                                                                                    |                                                  |                                                   | 4                    | 4                                                                                                    |                |  |  |
| Printer Model:                                                                                                    | Jiose J500                                       | ~                                                 |                      |                                                                                                    |                |  |  |
| Driver Name:                                                                                                    | Jiose J500                                       |                                                   |                      |                                                                                                    |                |  |  |
| Port:                                                                                                    |                                                  |                                                   | D                    | etect USB Port                                                                                                    |                |  |  |
| Tips: if program can't find U <u>SB port automatically please</u> click [Detect USB Port]<br>button to get current USB pd Tips X iter port in the list below. |                                                  |                                                   |                      |                                                                                                    |                |  |  |
| Tips: if program<br>button to get cu                                                                                                    | can't find US<br>rrent USB po                    | SB port automatica<br>Tips                        | illy ple<br>X        | ase click [Detect USB P<br>nter port in the list be                                                                                                    | ort]<br>low.   |  |  |
| Tips: if program<br>button to get cu<br>Port                                                                                                    | can't find US<br>rrent USB pc                    | SB port automatica<br>Tips<br>Printer Disconnect  | ed!                  | ase click (Detect USB P<br>nter port in the list be<br>Type                                                                                                    | Port]<br>low.  |  |  |
| Tips: if program<br>button to get cu<br>Port<br>IP_192.168.2.253                                                                                              | can't find US<br>rrent USB pc                    | SB port automatica<br>Tips<br>Printer Disconnect  | ed!                  | ase click [Detect USB P<br>nter port in the list be<br>Type<br>ndard TCP/IP Port                                                                                                    | Port]<br>low.  |  |  |
| Tips: if program<br>button to get cu<br>Port<br>IP_192.168.2.253<br>SHRFAX:                                                                                   | can't find US<br>rrent USB pc                    | B port automatica<br>Tips<br>Printer Disconnect   | ed!                  | ase click (Detect USB P<br>nter port in the list be<br>Type<br>ndard TCP/IP Port<br>ax Monitor Port                                                                                                    | Port]<br>low.  |  |  |
| Tips: if program<br>button to get cur<br>Port<br>IP_192.168.2.253<br>SHRFAX:<br>COM1:                                                                         | can't find US<br>rrent USB pc                    | SB port automatica<br>Tips<br>Printer Disconnect  | ed!                  | ase click [Detect USB F<br>hter port in the list be<br>Type<br>ndard TCP/IP Port<br>ax Monitor Port<br>Local Port                                                                                                    | Port]<br>·low. |  |  |
| Tips: if program<br>button to get cur<br>Port<br>IP_192.168.2.253<br>SHRFAX:<br>COM1:<br>COM2:                                                                | can't find US                                    | SB. port automatice<br>Tips<br>Printer Disconnect | ed!                  | ase click [Detect USB F<br>hter port in the list be<br>Type<br>ndard TCP/IP Port<br>ax Monitor Port<br>Local Port<br>Local Port                                                                                                    | Port]<br>Ilow. |  |  |
| Tips: if program<br>button to get cui<br>Port<br>IP_192.168.2.253<br>SHRFAX:<br>COM1:<br>COM2:<br>COM3:<br>COM4:                                              | can't find US                                    | SB. port automatica<br>Tips<br>Printer Disconnect | ed!                  | ase click [Detect USB F<br>nter port in the list be<br>Type<br>ndard TCP/IP Port<br>ax Monitor Port<br>Local Port<br>Local Port<br>Local Port                                                                                                   | Port]<br>How.  |  |  |
| Tips: if program<br>button to get cu<br>Port<br>IP_192.168.2.253<br>SHRFAX:<br>COM1:<br>COM2:<br>COM2:<br>COM4:<br>EILE:                                      | can't find US<br>rrent USB pc                    | SB. port automatica<br>Tips<br>Printer Disconnect | ed!                  | ase click [Detect USB F<br>nter port in the list be<br>Type<br>ndard TCP/IP Port<br>ax Monitor Port<br>Local Port<br>Local Port<br>Local Port<br>Local Port                                                                                     | Port]<br>Ilow. |  |  |
| Tips: if program<br>button to get cur<br>Port<br>IP_192.168.2.253<br>SHRFAX:<br>COM1:<br>COM2:<br>COM3:<br>COM4:<br>FILE:<br>IPT1-                            | can't find US<br>rrent USB pc                    | SB. port automatica<br>Tips<br>Printer Disconnect | ed!                  | ase click [Detect USB P<br>nter port in the list be<br>Type<br>ndard TCP/IP Port<br>ax Monitor Port<br>Local Port<br>Local Port<br>Local Port<br>Local Port<br>Local Port<br>Local Port                                                         | Port]<br>Iow.  |  |  |
| Tips: if program<br>button to get cur<br>Port<br>IP_192.168.2.253<br>SHRFAX:<br>COM1:<br>COM2:<br>COM3:<br>COM4:<br>FILE:<br>LPT1:<br><                       | can't find US                                    | SB. port automatica<br>Tips<br>Printer Disconnect | ed!                  | ase click [Detect USB P<br>nter port in the list be<br>Type<br>ndard TCP/IP Port<br>ax Monitor Port<br>Local Port<br>Local Port<br>Local Port<br>Local Port<br>Local Port<br>Local Port<br>Local Port<br>Local Port<br>Local Port<br>Local Port | Port]<br>How.  |  |  |

## Jiose J500 Label Printer Driver Installation for Windows

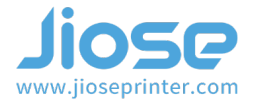

| After the printer is connected and the Feed Button | Jiose Printer Driver Setup v1.1.7 — 🗌 🗙                                                                                                    |
|----------------------------------------------------|----------------------------------------------------------------------------------------------------|
| lighted, click "Detect USB Port" again >>>         | Printer Model: Jiose J500 🗸                                                                                                    |
|                                                    |                                                                                                    |
|                                                    | Driver Name: Jiose J500 🗹 Default Printer                                                                                                    |
|                                                    | Port: Detect USB Port                                                                                                    |
|                                                    | Tips: if program can't find USB port automatically, please click [Detect USB Por<br>button to get current USB port ; or you can choose printer port in the list below. |
|                                                    | Jiose Printer Driver Setup v1.1.7 - X                                                                                                    |
|                                                    | Printer Model: Jiose J500 V                                                                                                    |
|                                                    | Driver Name: Jiose J500 🗹 Default Printer                                                                                                    |
|                                                    | Port: USB001 Detect USB Port                                                                                                    |
|                                                    | Tips: if program can't find USB port automatically. please click [Detect USB Port] button to get current USB Tips $X$ r port in the list below.                        |
| And, it will show "Detected USB Port" normally >>> | Port Datacted USB Bart - USB001 Type                                                                                                    |
|                                                    | COM1: Local Port                                                                                                    |
|                                                    | COM2: Local Port                                                                                                    |
|                                                    | COM3: OK Local Port                                                                                                    |
|                                                    | COM4: Local Port                                                                                                    |
|                                                    | FILE:                                                                                                    |
|                                                    | LPT1: Click it to continue the                                                                                                    |
|                                                    | LPT2:                                                                                                    |
|                                                    | LPT3:                                                                                                    |
|                                                    |                                                                                                    |
|                                                    | Detected USB Port : USB001                                                                                                    |
|                                                    | Tips: if program can't find USB port automatically please click [Detect USB Port]<br>button to get current USB p Tips X er port in the list below.                     |
|                                                    | Port Add Printer Successfully! Type ^                                                                                                    |
|                                                    | COM2: Local Port                                                                                                    |
|                                                    | COM3: Local Port                                                                                                    |
|                                                    | COM4: Local Port                                                                                                    |
|                                                    | FILE: Local Port                                                                                                    |
|                                                    | LPT1: Local Port                                                                                                    |
|                                                    | LPT2: Local Port                                                                                                    |
| Then, the page will display "Add Printer           | LPT3: Local Port                                                                                                    |
| Successfully >>>                                   | PORTPROMPT: Local Port                                                                                                    |
| Successivily:                                      |                                                                                                    |

Installing driver..

OK, the driver installation is finished, please close the window and turn to *Printing Setup Guide* to learn how to set it to your most used. Exit

Install Driver Now!